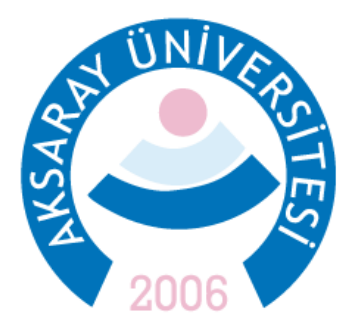

## AKSARAY ÜNİVERSİTESİ ÖĞRENCİ İŞLERİ DAİRE BAŞKANLIĞI

# Mobil Uygulama Kurulum ve Kullanım Adımları

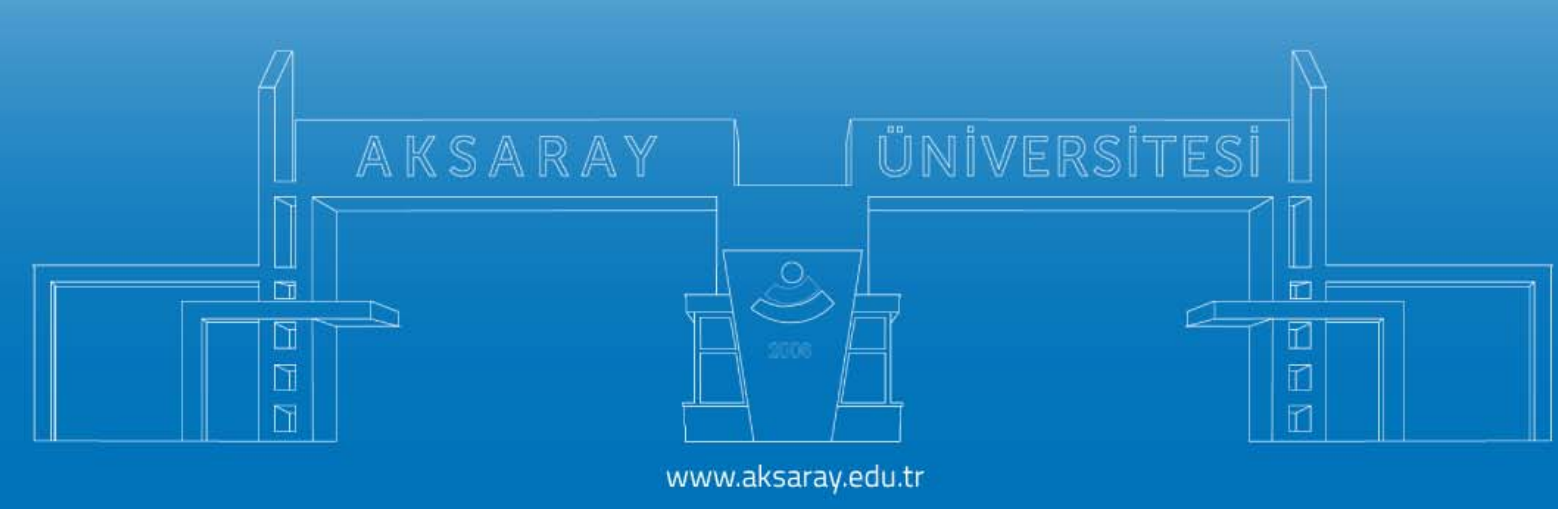

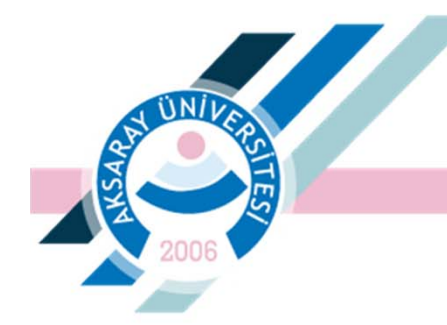

- Üniversitemiz Öğrenci Bilgi Sistemi'ne hızlı erişim, sistemi verimli kullanım ve zamandan tasarruf sağlanması amacıyla "Mobil Uygulama" hayata geçmiştir.
- Türkçe ve İngilizce dil seçenekleri bulunan uygulama, üniversitemizin duyurularına, akademik birimlere ait bilgilere ve akademik takvim bilgilerine ulaşma gibi çeşitli imkânlar sağlamaktadır. Akademisyenlerimizin de kullanabileceği uygulama, öğrenciler için mobil cihazlarda ilan edilen notlar, duyurular ve buna benzer anlık bildirim mesajlarının iletilmesine de olanak sağlamaktadır.

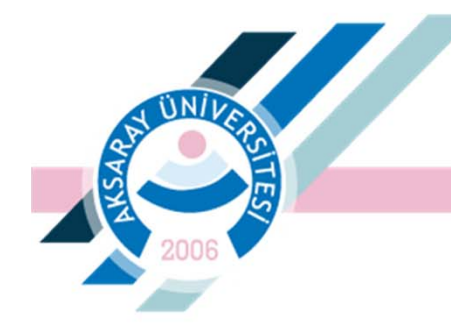

Öğrenci İşleri Daire Başkanlığı

 Android veya IOS işletim sistemine sahip tüm akıllı telefon ve mobil cihazlarda kullanılabilen uygulama için 'Proliz Mobil' uygulaması indirildikten sonra 'Üniversite Ara' alanından Aksaray Üniversitesi'ni seçerek 'Sisteme Giriş Yap' alanına tıklayınız. 'Öğrenci' veya 'Akademik' seçimini yaptıktan sonra mevcut kullanıcı adı ve şifrenizle sisteme giriş yapabilirsiniz.

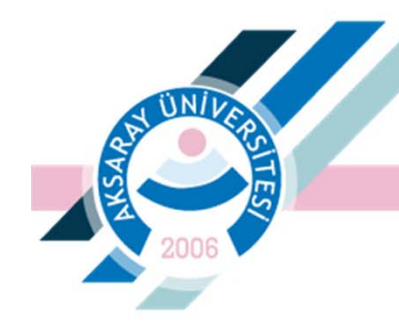

#### Öğrenci İşleri Daire Başkanlığı

## **1. ADIM**

Proliz Mobil uygulaması, Apple Store veya Play Store'dan indirilmelidir.

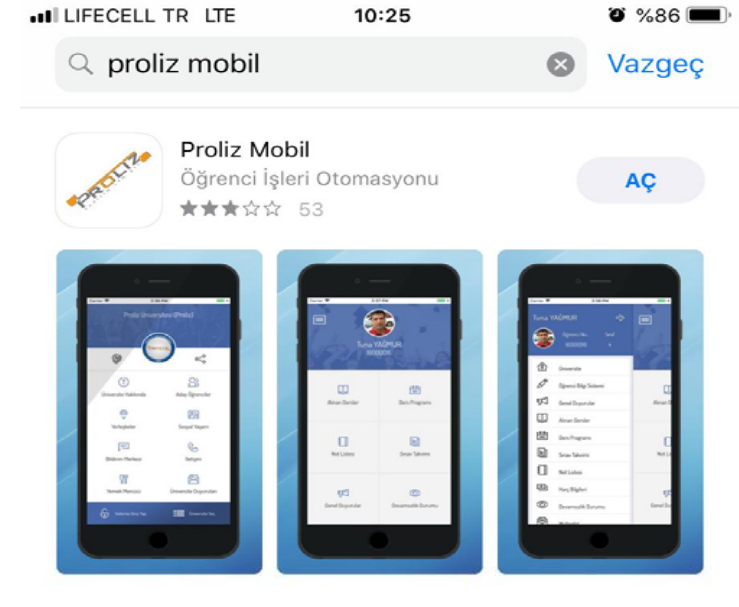

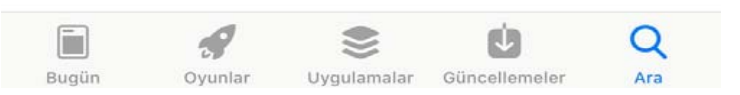

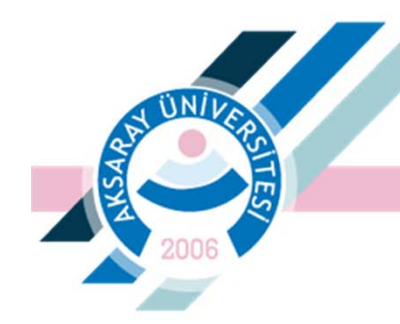

#### Öğrenci İşleri Daire Başkanlığı

## **2. ADIM**

Uygulamaya giriş yapmak için Üniversite seçimi alanından Aksaray Üniversitesi seçimi yapılmalıdır.

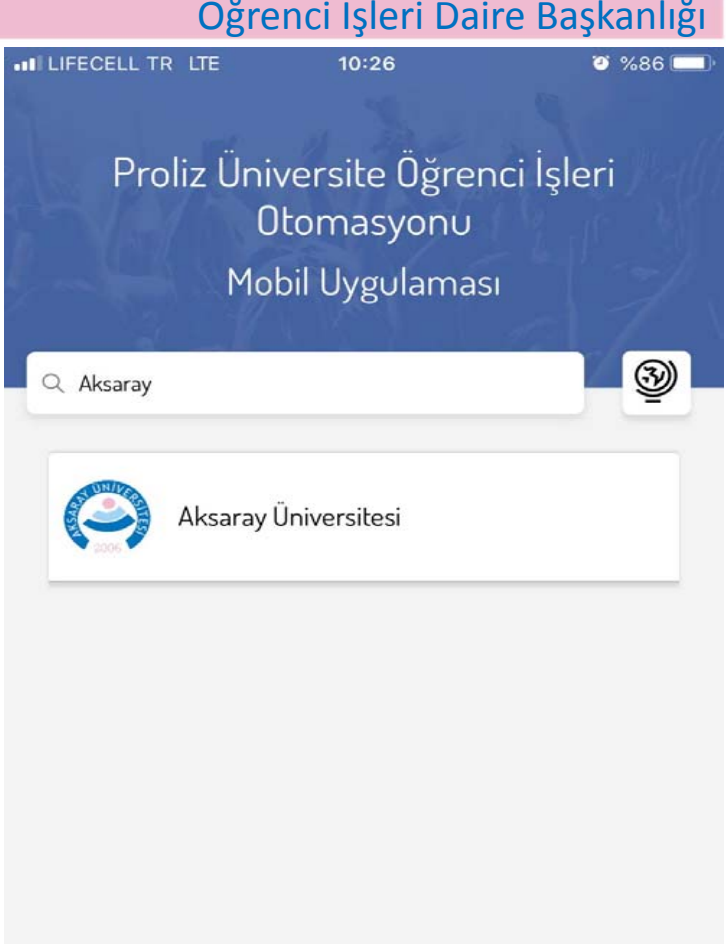

AKSARAY ÜNİVERSİTESİ

v1.0.7

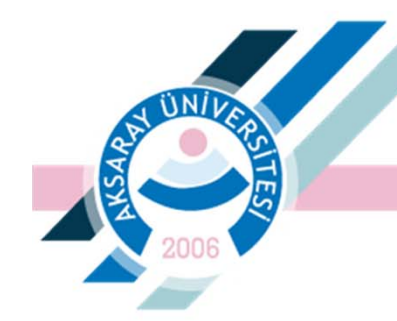

#### Öğrenci İşleri Daire Başkanlığı

## 3. ADIM

## Uygulama ana ekranından sisteme giriş yapılır.

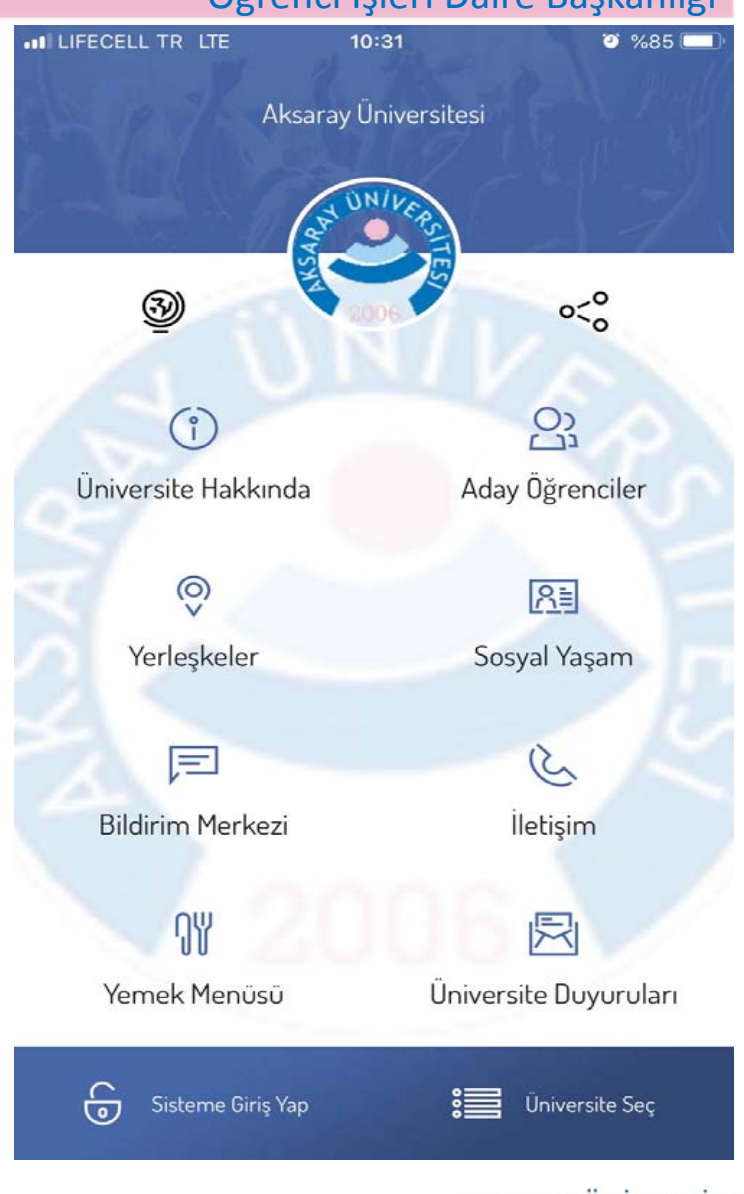

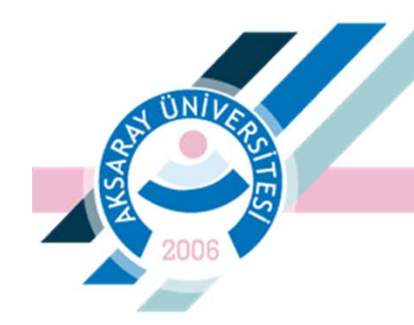

#### Öğrenci İşleri Daire Başkanlığı

# 4. ADIM (ÖĞRENCİ)

Öğrenci Bilgi Sistemine giriş yaptığınız Kullanıcı Adı ve Şifre ile sisteme giriş yapılmalıdır.

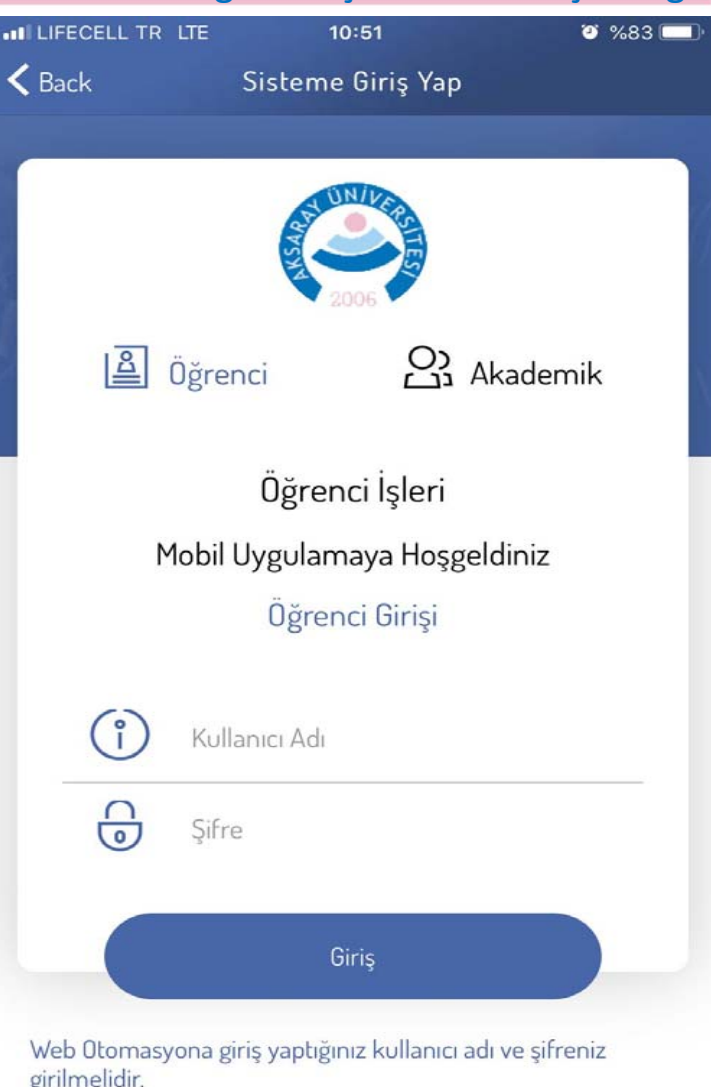

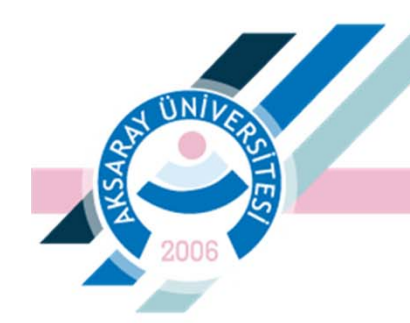

#### Öğrenci İşleri Daire Başkanlığı

# 4. ADIM (AKADEMİSYEN)

Öncelikle giriş türlerinden Akademik seçilerek, Öğrenci Bilgi Sistemine giriş yaptığınız Kullanıcı Adı ve Şifre ile sisteme giriş yapılmalıdır.

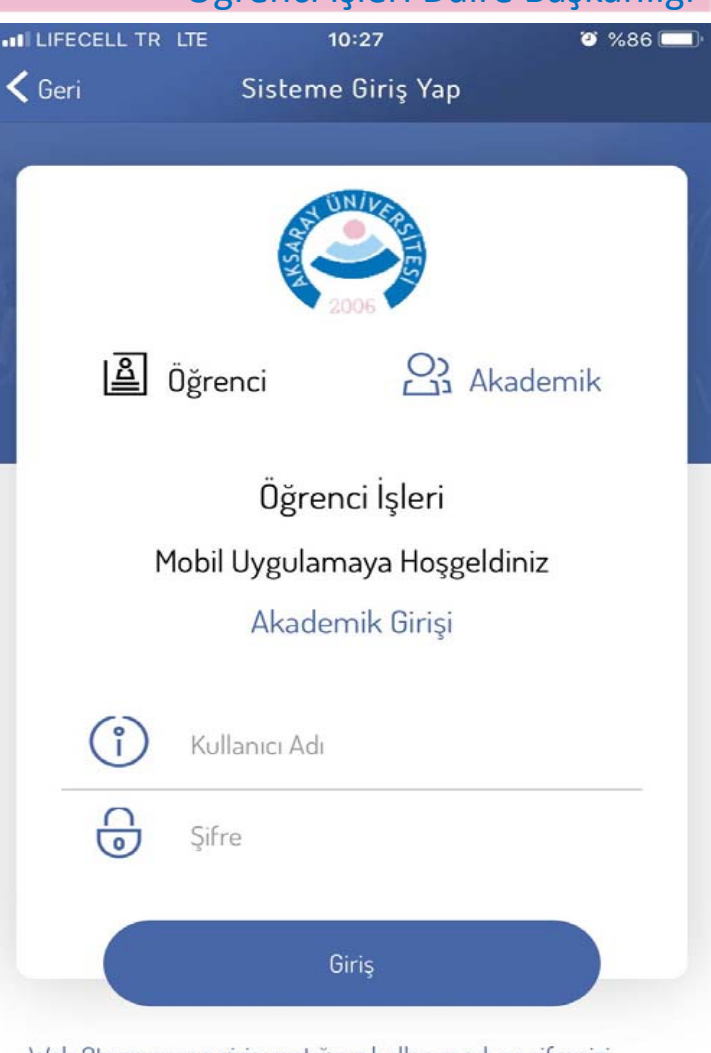

Web Otomasyona giriş yaptığınız kullanıcı adı ve şifrenizi girmeniz gerekmektedir.

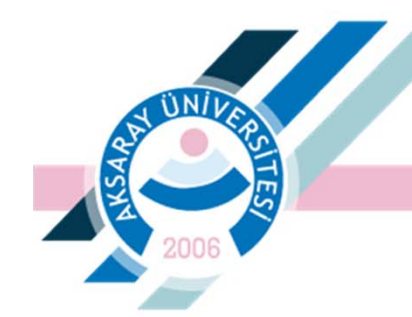

#### Öğrenci İşleri Daire Başkanlığı

| • • | • | •           |                                             |  |
|-----|---|-------------|---------------------------------------------|--|
|     |   | / C D C I T |                                             |  |
|     |   |             | $\mathbf{F}$ $\mathbf{H}$ $\mathbf{\Delta}$ |  |
|     |   |             |                                             |  |
|     |   |             |                                             |  |

Üniversitemizin tarihçesi ve tanıtımına bu alandan ulaşılabilmektedir. III LIFECELL TR LTE 10:31 🛛 %85 📼 Ceri Üniversite Hakkında

#### Tarihçe

× · · ·

Aksaray Üniversitesi 2006 yılında kurulmuş genç bir üniversite olmakla beraber köklü bir geçmişe sahip olup; tarihi 1986 yılına dayanmaktadır. Bugünkü Teknik Bilimler Meslek Yüksekokulu 1986-1987 eğitim-öğretim yılında Teknik Programlar Bölümü adı altında Selçuk Üniversitesi'ne bağlı Meslek Yüksekokulu olarak eğitim öğretime başlamıştır. Niğde Üniversitesi'nin 1992 tarihinde kurulması ile 11 Temmuz 1992 tarih ve 21821 sayılı Resmi Gazete ilanı ile mevcut tüm birimler Niğde Üniversitesi'ne bağlanmıştır. Üniversitemiz 17 Mart 2006 tarih ve 26111 sayılı Resmi Gazete'de yayımlanarak yürürlüğe giren 5467 Sayılı Kanun ile Aksaray'da kurulmuş, mevcut fakülte ve yüksekokullarının Niğde Üniversitesi ile bağlantısı değiştirilerek Aksaray Üniversitesi Rektörlüğü'ne bağlanmıştır.

"Evrensel Düşünen Yereli Gözeten" sloganıyla belirlediği hedefler doğrultusunda hızla büyüyen üniversitemiz 2006 yılından bugüne gelinen noktada; 12 Fakülte, 3 Enstitü, 1 Eğitim ve Araştırma Hastanesi, 1 Yüksekokul, 6 Meslek Yüksekokulu ve 17 Araştırma Merkezi ile ön lisans, lisans ve lisansüstü düzeyinde 23005 öğrencisiyle

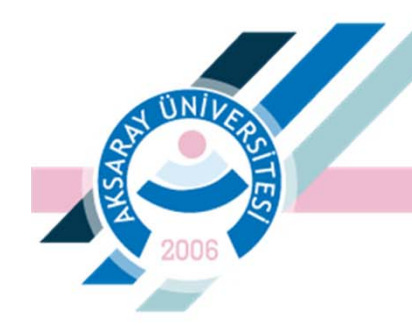

#### Öğrenci İşleri Daire Başkanlığı

# **BİLDİRİM MERKEZİ**

Bu alanda ;

- Bildirimler
- Duyurular
- Etkinlikler

yer almaktadır.

| ILIFECELL TR LTE | 10:28            | <b>ə</b> %85 💻 |
|------------------|------------------|----------------|
| < Geri           | Bildirim Merkezi | -              |
| Bildirimler      | Duyurular        | Etkinlikler    |

#### llan Edilen Not.

MAK 306/ISI TRANSFERİ II Vize Notunuz: 61 19.04.2019 16:00

Ilan Edilen Not. MAK 212/IMAL USULLERİ I Vize Notunuz: 70 19.04.2019 10:02

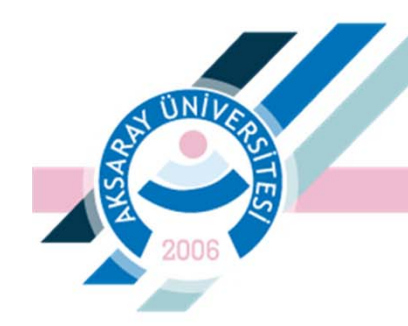

#### Öğrenci İşleri Daire Başkanlığı

|            | IFECELL TR LTE   | 10:37        | <b>2</b> %84 💻 |
|------------|------------------|--------------|----------------|
| <b>S</b> E | Back             | Yemek Menüsü |                |
|            | 15.05.2019 Çarşa | imba         |                |
|            | Öğle             |              |                |
|            | DOMATES ÇORBA    |              | 103 Kalori     |
|            | PATLICAN MUSAK   | KA           | 291 Kalori     |
|            | YOĞURT           |              | 114 Kalori     |
|            | ŞEHRİYELİ PİRİNÇ | PİLAVI       | 326 Kalori     |
|            |                  |              |                |

| 16.05.2019 Perşembe   |            |
|-----------------------|------------|
| Öğle                  |            |
| DALYAN KÖFTE          | 309 Kalori |
| DOMATES SOSLU MAKARNA | 337 Kalori |
| MERCİMEK ÇORBA        | 183 Kalori |
| SÜTLAÇ                | 214 Kalori |

# YEMEK MENÜSÜ

Bu alandan üniversitemiz yemekhanesinde çıkan yemeklere ulaşılabilmektedir.

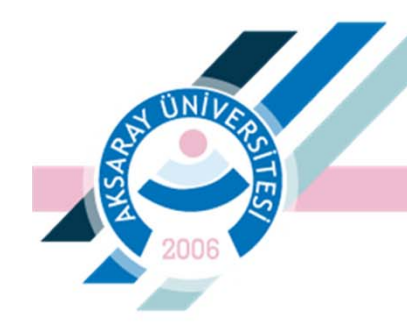

#### Öğrenci İşleri Daire Başkanlığı

| ILIFECELL TR LTE | 10:29        | <b>o</b> %85 💻 |
|------------------|--------------|----------------|
| < Geri           | Sosyal Yaşam |                |

### SOSYAL YAŞAM

Üniversitemiz kampüsü içerisinde sosyal yaşam imkanlarının tanıtımının yapıldığı bölümdür.

#### Sosyal Tesis

Üniversitemiz yerleşkesi içerisinde bulunan Sosyal Tesis bünyesinde; 100 kişilik kapalı ve 50 kişilik açık alan (teras bölümü) olmak üzere toplam 150 kişilik Alakart Restoran, 250 kişilik kapalı ve 100 kişilik açık alan olmak üzere toplam 350 kişilik Akademik Personel Yemekhanesi, 450 kişilik İdari Personel Yemekhanesi ve 500 kişilik de Öğrenci Yemekhanesi bulunmaktadır. Yemekhanelerin haricinde tüm fakülte ve yüksekokullarda bulunan kafeteryalar, sıhhî koşullarda ve uygun fiyatlarla öğrencilerimize hizmet vermektedir.

Üniversitemizin önde gelen amaçlarından birisi de, öğrenim gören öğrencilerin ders dışında vakitlerini en iyi şekilde değerlendirmelerini sağlamak, kültür ve sanata yönelik etkinlikler düzenleyerek onların bu etkinliklere katılmalarını temin etmektir. Aynı zamanda bu tür katılımların eğitimin bir parçası olduğuna inanılmaktadır. Bu anlamda öğrencilerimiz için Konserler, Halk Oyunları, Tiyatro ve benzeri alanlarda yeteneklerine göre etkinlikler düzenlenmektedir. Bu etkinlikler genelde öğrenci kulüpleri aracılığı ile yapılmaktadır. Ayrıca çeşitli kulüplerin aktiviteleri arasında, Satranç Turnuvası, Film Gösterimleri, Kuş Gözlem Gezileri, Bilişim Haftası etkinlikleri de bulunmaktadır. Üniversitemizce belirli gün ve haftalarda sempozyum, panel, konferans, sergi gerçekleştirilmekte, piknik turizm ve eğitim amaçlı gezilerin yanı sıra her yıl Yaz Kampları düzenlenmektedir.

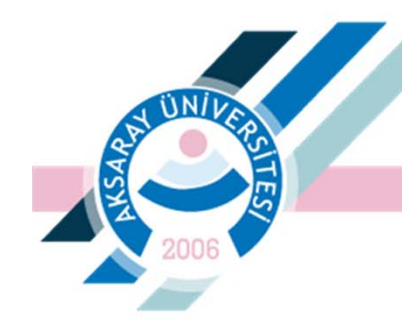

#### Öğrenci İşleri Daire Başkanlığı

## SOSYAL MEDYA

Üniversitemiz sosyal medya bağlantılarına tek tıklamayla ulaşabilirsiniz.

| A                 | ksaray Üniversitesi     |              |  |
|-------------------|-------------------------|--------------|--|
|                   |                         |              |  |
|                   |                         | 19           |  |
| 3)                |                         | 050          |  |
| -                 |                         | 0            |  |
| ů                 |                         | 23           |  |
| Üniversite Hakkın | da Ada                  | y Öğrenciler |  |
|                   |                         |              |  |
| ()<br>()<br>()    |                         | R            |  |
| Yerleşkeler       | So                      | syal Yaşam   |  |
|                   |                         | 1 120        |  |
| So                | syal Medya Hesaplarımız |              |  |
| f Facebook        |                         |              |  |
| 😏 Twitter         |                         |              |  |
| Youtube           |                         |              |  |
|                   | 🕂 Instagram             |              |  |

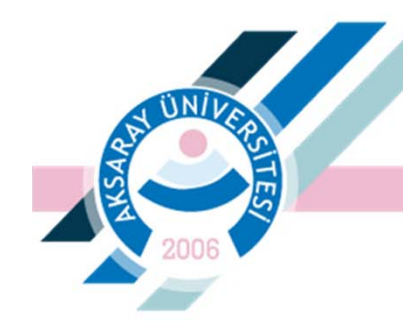

#### Öğrenci İşleri Daire Başkanlığı

# **ILETIŞİM**

Üniversitemizin iletişim bilgileri ve konumuna buradan ulaşabilirsiniz.

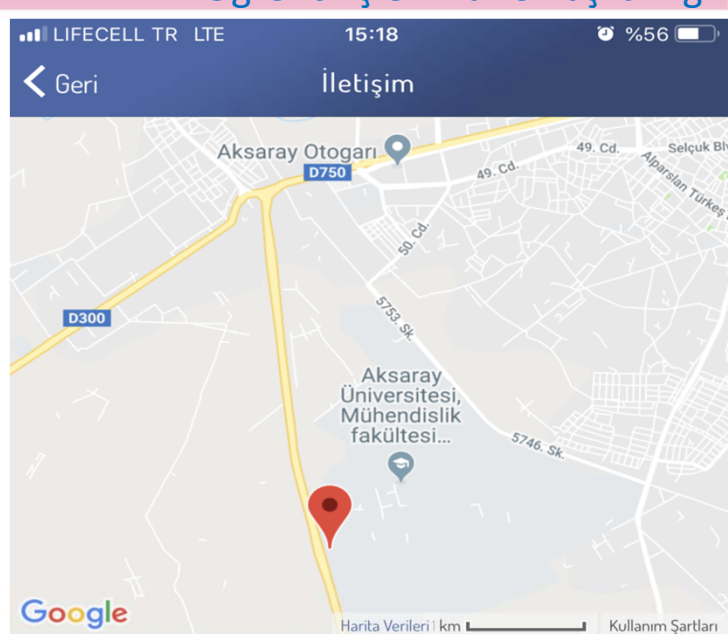

Aksaray Üniversitesi 68100 Merkez/AKSARAY aksarayuniversitesi@aksaray.edu.tr